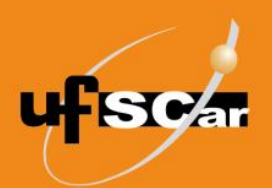

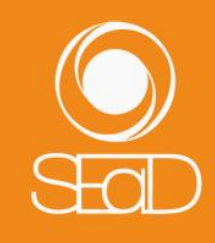

Tutorial de Becape para Restauração de Sala Moodle Versão 3 - Outubro de 2020 -

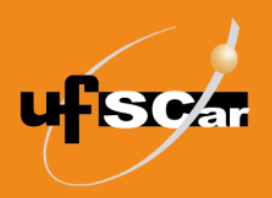

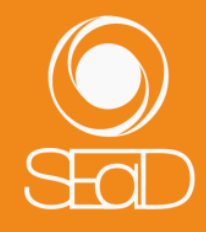

### Introdução

Este documento tem como objetivo orientar os docentes na realização do becape de uma sala do Moodle para posterior restauração em uma nova sala nesse mesmo ambiente Moodle.

Por meio deste becape é possível criar uma cópia das atividades, materiais de estudo e recursos de um ambiente para restauração. Esse tipo de becape é indicado para os docentes que utilizaram o Moodle em um semestre anterior e querem utilizar a sala novamente para uma nova oferta da atividade curricular.

### Realização do becape

| Disciplina A                                                   | र्द्धे <del>-</del> |
|----------------------------------------------------------------|---------------------|
| Página inicial Meus cursos Disciplina_A Início                 | Ativar edição       |
|                                                                |                     |
| Início Materiais de estudo Semana 1 Semana 2 Semana 3 Semana 4 |                     |
| Avisos                                                         | Seu progresso 🕖     |
| 🚯 Tarefa Exemplo                                               |                     |
| Bérum de notícias                                              |                     |
| Είςαο 1                                                        |                     |

Para realizar o becape, acesse a sala da qual deseja realizar a cópia.

Figura 1. Acessar a sala da atividade curricular.

Clique no Menu de Ações (ícone da engrenagem) e, em seguida, na opção Backup.

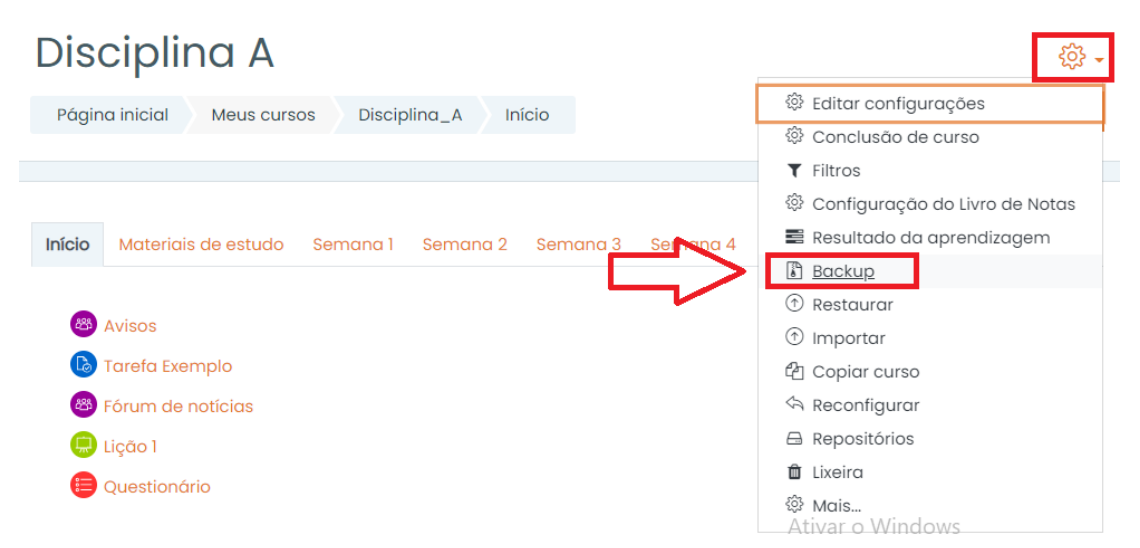

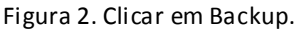

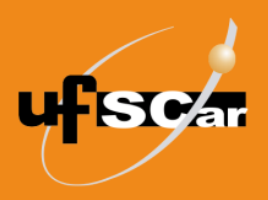

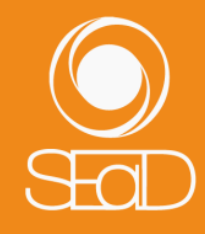

Ao clicar em **Backup**, você será direcionado à página de configurações do becape, na qual deverá informar o que deve ser copiado. Como esse tutorial trata-se de um becape para restauração, o item **Incluir os usuários inscritos** deve ser desmarcado, para que os registros dos usuários não sejam restaurados posteriormente junto com o becape. Deixe marcado apenas os itens que você deseja que sejam incorporados ao arquivo de becape desta sala. Em seguida, clique em **Próximo**.

| E                                                                           | Backup do cu                                                                                                    | urso: Disciplina_A                              |                                                             |  |  |
|-----------------------------------------------------------------------------|----------------------------------------------------------------------------------------------------|-------------------------------------------------|-------------------------------------------------------------|--|--|
|                                                                             | Página inicial Meus cursos Disciplina_A Backup                                                                          |                                                 |                                                             |  |  |
|                                                                             |                                                                                                    |                                                 |                                                             |  |  |
| 1.0                                                                         |                                                                                                    | oficiuraçãos do occuerora 🏷 2. Confirmação o ro | rição 🕨 4 Evecutor o backup 🕨 5 Copoluir                    |  |  |
| 1. 0                                                                        | I. Configurações iniciais ▶ 2. Configurações ao esquema ▶ 3. Confirmação e revisão ▶ 4. Executar o backup ▶ 5. Conciuir |                                                 |                                                             |  |  |
| Configurações do backup                                                     |                                                                                                    |                                                 |                                                             |  |  |
|                                                                             |                                                                                                    |                                                 |                                                             |  |  |
|                                                                             |                                                                                                    | Incluir os usuários inscritos                   |                                                             |  |  |
|                                                                             | Tornar as informações de<br>usuário anônimas                                                                            | × 🔒                                             |                                                             |  |  |
|                                                                             |                                                                                                    | 🗹 Incluir as atribuições de papéis              |                                                             |  |  |
|                                                                             |                                                                                                    | Incluir atividades e recursos                   | Ativar o Windows<br>Acesse Configurações para ativar o Wind |  |  |
|                                                                             |                                                                                                    | Incluir blocos                                  |                                                             |  |  |
|                                                                             |                                                                                                    | 🗹 Incluir arquivos                              |                                                             |  |  |
|                                                                             |                                                                                                    | Incluir filtros                                 |                                                             |  |  |
|                                                                             |                                                                                                    | Incluir comentários                             |                                                             |  |  |
| <ul> <li>Incluir emblemas</li> <li>Incluir calendário de eventos</li> </ul> |                                                                                                    |                                                 |                                                             |  |  |
|                                                                             |                                                                                                    |                                                 |                                                             |  |  |
|                                                                             |                                                                                                    | Incluir os detalhes de andamento do usuá        | rio                                                         |  |  |
|                                                                             |                                                                                                    | 🗌 Incluir os logs do curso                      |                                                             |  |  |
|                                                                             |                                                                                                    | 🗌 Incluir o histórico de notas                  |                                                             |  |  |
|                                                                             |                                                                                                    | Incluir banco de questões                       |                                                             |  |  |
| Incluir grupos e agrupamentos Ativar o Windows                              |                                                                                                    |                                                 | Ativar o Windows                                            |  |  |
|                                                                             |                                                                                                    | incluir competências                            | Acesse Configurações para ativar o Wind                     |  |  |
|                                                                             |                                                                                                    | Incluir campos customizados                     |                                                             |  |  |
|                                                                             |                                                                                                    | Incluir o conteúdo do banco de conteúdo         |                                                             |  |  |
|                                                                             |                                                                                                    | Pular para o passo final Cancelar H             | róximo                                                      |  |  |

Figura 3. Selecionar as opções de becape para restauração e clicar em próximo.

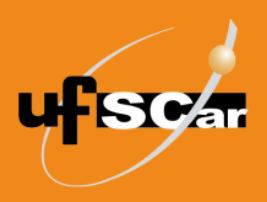

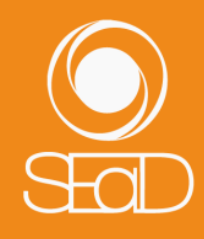

Você será direcionado para a próxima página, na qual estarão listadas todas as informações da sala que serão copiadas no becape.

| Ba      | ckup do curso: Disciplina_A                                      | 4                        |                           |
|---------|------------------------------------------------------------------|--------------------------|---------------------------|
| Ράς     | ina inicial Meus cursos Disciplina_A Backup                      |                          |                           |
|         |                                                                  |                          |                           |
| 1. Conf | igurações iniciais ▶ 2. Configurações do esquema ▶ 3. Confirmaçã | io e revisão 🕨 4. Execut | ar o backup 🕨 5. Concluir |
| In      | cluir:                                                           |                          |                           |
|         | Selecionar<br>Todos / Nenhum (Mostrar opções de tipo)            |                          |                           |
|         | 🗹 Geral                                                          | Dados do<br>usuário      | ×                         |
|         | Z Avisos                                                         | -                        | × A                       |
|         | Z Tarefa                                                         | -                        | × 🔒                       |
|         | Z Fórum de notícias 😑                                            | -                        | × A                       |
|         | 🗹 Questionário🏉                                                  | -                        | × 🔒                       |
|         | Z Becape                                                         | -                        | × A                       |
|         | 🖬 Lab                                                            | -                        | × A                       |
|         | Diário Exemplo                                                   | -                        | × A                       |
|         | 🗹 Questionamento 😔                                               | -                        | × 🔒                       |
|         | 🗹 Nome do Questionário🌘                                          | -                        | × 🔒                       |

Figura 4. Informações da sala que serão copiadas no becape.

Role o cursor até o final da página e clique em **Próximo**.

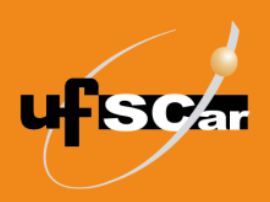

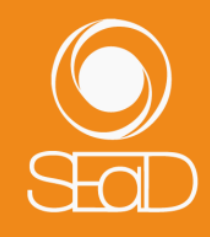

| 🗹 Semana 2 | Dau                    | dos do 🗙 | • |
|------------|------------------------|----------|---|
| 🖬 testeછ   | -                      | ×        | • |
|            |                        |          |   |
| 🛛 Semana 3 | Dag                    | dos do 🗙 | • |
|            |                        |          |   |
|            | oltar Cancelar Próximo |          |   |

Figura 5. Clicar em Próximo.

Na página seguinte, será apresentada a confirmação das informações do becape. Ressaltamos que o nome do arquivo de becape **não** deve ser alterado.

| Backup do curso: Disciplina_A                                                                                                    |
|----------------------------------------------------------------------------------------------------|
| Página inicial Meus cursos Disciplina_A Backup                                                                                             |
|                                                                                                    |
| 1. Configurações iniciais ► 2. Configurações do esquema ► 3. Confirmação e revisão ► 4. Executar o backup ► 5. Concluir<br>Nome do arquivo |
| Nome do arquivo Dackup-moodle2-course-3234-disciplina_a-20201                                                                              |
| Configurações do backup                                                                                                    |
| IMS Common Cartridge 1.1 🗙                                                                                                    |
| Incluir os usuórios inscritos 🗙 🔒                                                                                                    |
| Tornar as informações de usuário 🗙 🔒                                                                                                    |

Figura 6. Confirmação das informações do becape.

Clique no botão **Executar o backup**, no final da página. Esse procedimento pode demorar um pouco.

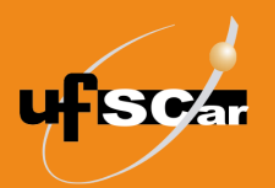

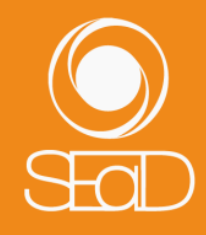

| Semana 2 | ~ | Dados do 🗙 🔒<br>usuário           |
|----------|---|-----------------------------------|
| teste 🤣  | * | - × A                             |
|          |   |                                   |
| Semana 3 | • | Dados do 🗙 🔒<br>usuário           |
|          |   |                                   |
|          |   | Voltar Cancelar Executar o backup |

Figura 7. Executar o becape.

Você saberá que o becape foi realizado com sucesso e está armazenado nos arquivos do curso quando aparecer a seguinte mensagem: "O arquivo de backup foi criado com sucesso". Clique em **Continuar**.

| Backup do curso: Disciplina_A                                                                                                  |
|----------------------------------------------------------------------------------------------------|
| Página inicial Meus cursos Disciplina_A Backup                                                                                 |
|                                                                                                    |
| 1. Configurações iniciais ▶ 2. Configurações do esquema ▶ 3. Confirmação e revisão ▶ 4. Executar o backup ▶ <b>5. Concluir</b> |
| O arquivo de backup foi criado com sucesso.                                                                                    |
| Continuar                                                                                                    |
|                                                                                                    |
| Figura 8. Continuar.                                                                                                    |

Em seguida, aparecerá uma lista com os becapes já efetuados. O procedimento que acabou de ser realizado estará no topo da lista com a data e o tamanho do arquivo. Clique em **Download** para salvar o arquivo de becape em seu computador.

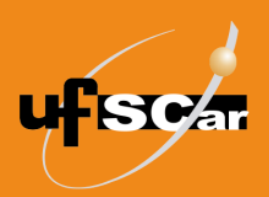

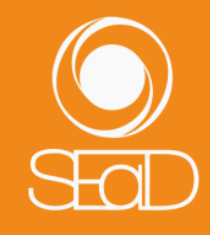

|                                                                | Restaurar                                             |              |                                                    |         |                      |                        |
|----------------------------------------------------------------|-------------------------------------------------------|--------------|----------------------------------------------------|---------|----------------------|------------------------|
| Este formulário contém campos obr<br>Área de backup d          | igatórios marcados com (<br>O CUISO ?                 | ð.           |                                                    |         |                      |                        |
| Nome do arquivo                                                | Hora                                                  | Tamanho      | Download                                           |         | Restaurar            |                        |
|                                                                |                                                       |              |                                                    |         |                      |                        |
| Gerenciar os arquivos de backup                                |                                                       |              |                                                    |         |                      |                        |
| Àrea de backup d                                               | e arquivos pr                                         | ivados do us | uárioø                                             |         |                      |                        |
| Nome do arquivo                                                |                                                       | Hora         |                                                    | Tamanho | Download             | Restaurar              |
| -                                                              |                                                       |              |                                                    |         |                      |                        |
| backup-moodle2-course-3234-di                                  | sciplina_a-20201011-1125-r                            | u.mbzdom     | ingo, 11 out 2020, 11:31                           |         | Download             | Restaurar              |
| backup-moodle2-course-3234-di<br>backup-moodle2-course-3234-te | sciplina_a-20201011-1125-r<br>ste_sead-20201003-1920- | nu.mbz dom   | ingo, 11 out 2020, 11:31<br>:do, 3 out 2020, 19:23 | 4.8Mb   | Download<br>Download | Restaurar<br>Restaurar |

Figura 9. Becapes já realizados e download.

Para realizar a restauração do becape, acesse a nova sala na qual o becape será restaurado, clique no **Menu de Ações** (ícone da engrenagem) e, em seguida, na opção **Restaurar**.

| Disciplina B                                | Q -                                                                                                    |
|---------------------------------------------|----------------------------------------------------------------------------------------------------|
| Página inicial Meus cursos Teste_SEaD Geral | <ul> <li>Editar configurações</li> <li>Conclusão de curso</li> <li>Filtros</li> </ul>                      |
| Geral Tópico 1 Tópico 2 Tópico 3 Tópico 4   | <ul> <li>Configuração do Livro de Notas</li> <li>Resultado da aprendizagem</li> <li>Backup</li> </ul>      |
|                                             | <ul> <li>restaurar</li> <li>Importar.</li> <li>Reconfigurar</li> <li>Repositórios</li> <li>Mais</li> </ul> |

Figura 10. Clicar em Restaurar.

Você poderá **Importar um arquivo de backup** do seu computador ou localizar um arquivo de becape criado na **Área de backup de arquivos privados do usuário**.

Para importar um arquivo de backup, clique em **Escolha um arquivo** e localize o becape salvo em seu computador. Após carregar o arquivo, clique em **Restaurar**.

Para localizar um arquivo de becape criado na Área de backup de arquivos privados do usuário, basta localizar o arquivo correto na lista de becapes e clicar em Restaurar.

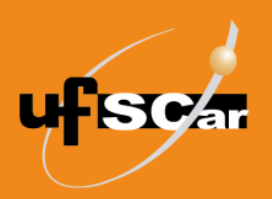

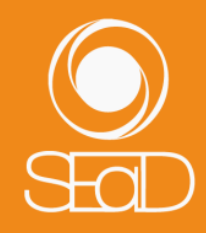

| Importar um arqu                         | ivo de backup <                                              |                                  |                                                           |                              |
|------------------------------------------|--------------------------------------------------------------|----------------------------------|-----------------------------------------------------------|------------------------------|
| Arquivos 🕕                               | Escolha um arquivo                                           |                                  |                                                           |                              |
| L. L. L. L. L. L. L. L. L. L. L. L. L. L |                                                              |                                  |                                                           |                              |
|                                          |                                                              |                                  |                                                           |                              |
|                                          | Você pode arrastar e soltar arquivos aqui para adicioná-los. |                                  |                                                           |                              |
|                                          | Restaurar                                                    |                                  |                                                           |                              |
| Este formulário contém campos ob         | rigatórios marcados com () .                                 |                                  |                                                           |                              |
| Aleu de buckup u                         |                                                              |                                  |                                                           |                              |
| Nome do arquivo                          | Hora Tamanho                                                 | Downloa                          | d Restaurar                                               |                              |
|                                          |                                                              |                                  |                                                           |                              |
| Gerenciar os arquivos de backup          |                                                              |                                  |                                                           |                              |
| Área de backup d                         | e arquivos priva                                             | dos do usu                       | ıário◎                                                    | ]                            |
| Nome do arquivo                          |                                                              | Hora                             | Ramanho Wi <b>Download</b><br>Acesse Configurações para a | Restaurar<br>ativar o Window |
| backup-moodle2-course-3234-di            | isciplina_a-20201021-1543-nu.ml                              | bz quarta, 21 out<br>2020, 15:44 | 7.5Mb Download                                            | Restaurar                    |
|                                          |                                                              |                                  |                                                           |                              |

Figura 11. Localizar arquivo de becape e restaurar.

A próxima tela apresenta os detalhes do arquivo de becape que será restaurado. Role o cursor até o final da página e clique em **Continuar**.

| Disciplina B                                   |                                                                  |
|------------------------------------------------|------------------------------------------------------------------|
| Página inicial Meus cursos Teste_              | SEaD Restaurar                                                   |
|                                                |                                                                  |
| 1. Confirmar ► 2. Destino ► 3. Configurações ► | • 4. Esquema ► 5. Revisar ► 6. Processar ► 7. Concluir           |
| Detalhes do Backup                             |                                                                  |
| Тіро                                           | Curso                                                            |
| Formato                                        | Moodle 2                                                         |
| Modo                                           | Geral                                                            |
| Data da criação                                | sábado, 3 out 2020, 19:23                                        |
| Versão do Moodle                               | 3.9.1 (Build: 20200713)<br>[2020061501]                          |
| Versão do backup                               | 3.9<br>[2020061500]                                              |
| URL do backup                                  | https://ava2.ead.ufscar.br<br>[c5efd157d03233cbc8cd4cd53fd72297] |

Figura 12. Detalhes do arquivo de becape.

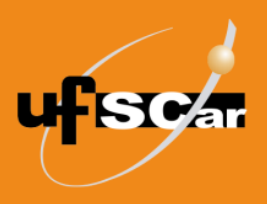

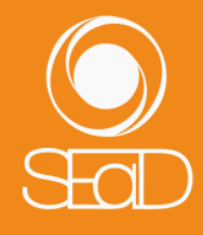

Em seguida, aparecerá uma página com informações referentes ao local de restauração do becape. Em **Restaurar neste curso** você poderá escolher uma das duas opções:

- 1. **Mesclar o conteúdo do backup com este curso** é a opção recomendada caso você já tenha editado a nova sala e deseja manter os conteúdos editados.
- 2. Excluir o conteúdo deste curso e restaurar o backup deve ser utilizada quando o objetivo é deixar a nova sala idêntica à sala antiga. Desse modo, todo conteúdo da sala nova será excluído para restaurar o conteúdo da sala antiga.

Escolha a opção que mais se adequa aos seus objetivos e clique em **Continuar**.

| Restaurar neste cu                                     | Irso      |
|--------------------------------------------------------|-----------|
| Mesclar o conteúdo do backup com<br>este curso         |           |
| Excluir o conteúdo deste curso e<br>restaurar o backup |           |
|                                                        | Continuar |

Figura 13. Escolher uma opção de restauração e clicar em continuar.

Na página seguinte, clique em **Próximo** para seguir com a restauração.

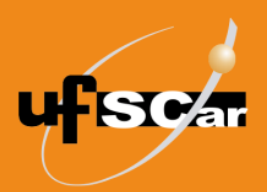

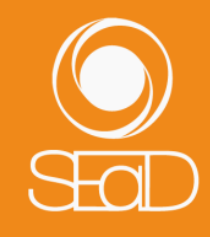

# Disciplina B

| Páging inicial       | Meus cursos    | Teste_SEqD  | Restaurar                       |
|----------------------|----------------|-------------|---------------------------------|
| i digitira ittratati | 1110000 001000 | 10010 _0100 | The second second second second |

1. Confirmar ► 2. Destino ► 3. Configurações ► 4. Esquema ► 5. Revisar ► 6. Processar ► 7. Concluir

#### Restaurar configurações

| • •                                            |                                         |
|------------------------------------------------|-----------------------------------------|
| Incluir os usuários inscritos                  | ×                                       |
| Incluir métodos de inscrição                   | Não ¢                                   |
| Incluir as atribuições de papéis               | ×                                       |
|                                                | Incluir atividades e recursos           |
|                                                | Incluir blocos                          |
|                                                | Incluir filtros                         |
| Incluir comentários                            | ×                                       |
| Incluir emblemas                               | ×                                       |
|                                                | Incluir calendário de eventos           |
| incluir os detalhes de andamento<br>do usuário | ×                                       |
| Incluir os logs do curso                       | ×                                       |
| Incluir o histórico de notas                   | ×                                       |
|                                                | Incluir grupos e agrupamentos           |
|                                                | incluir competências                    |
|                                                | Incluir campos customizados             |
|                                                | Incluir o conteúdo do banco de conteúdo |
|                                                |                                         |

Figura 14. Clicar em Próximo.

Na próxima página, caso a sala já esteja com os usuários inscritos, para que estes usuários não sejam excluídos na restauração do becape, é necessário selecionar **SIM** para as opções "Manter papéis e inscrições atuais" e "Manter grupos e agrupamentos atuais".

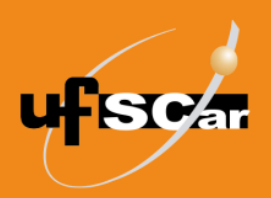

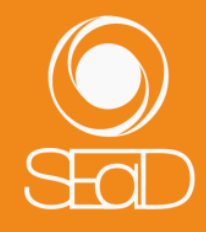

1. Confirmar ► 2. Destino ► 3. Configurações ► 4. Esquema ► 5. Revisar ► 6. Processar ► 7. Concluir

| Sobrescrever<br>configuração<br>do curso |              | Nome do curso          | Sobrescrever |
|------------------------------------------|--------------|------------------------|--------------|
|                                          | Não 🗢        |                        | Disciplina A |
|                                          |              | Nome curto do          | Sobrescrever |
|                                          |              | curso                  | Disciplina_A |
| Data de início<br>do curso               | Sobrescrever | Manter papéis          | Sim 🗢        |
|                                          | 5            | e inscrições<br>atuais |              |
|                                          | 00 🗢 🗰       | Manter arupos          |              |
|                                          |              | e<br>agrupamentos      | Sim 🗢        |
|                                          |              | atuais                 |              |

Figura 15. Selecionar Sim.

Role o cursor até o final da página e clique em **Próximo** novamente.

| Z Teste    |                         |                  | Não |
|------------|-------------------------|------------------|-----|
| Z Teste    |                         | -                | Não |
| Z Teste    |                         | -                | Não |
|            |                         |                  |     |
|            |                         |                  |     |
| Semana 2   |                         | Dados do usuário | Não |
| 🗹 teste    |                         | -                | Não |
|            |                         |                  |     |
|            |                         |                  |     |
| 🗹 Semana 3 |                         | Dados do usuário | Não |
|            |                         |                  |     |
|            | Voltar Cancelar Próximo |                  |     |

Figura 16. Clicar em Próximo.

A página seguinte disponibilizará todas as informações do becape que será restaurado. Clique no botão **Executar a restauração**, no final da página, para que a restauração seja efetuada.

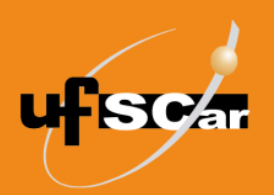

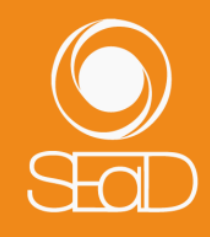

| Teste 🙁  | × |                        | -                   | Não |
|----------|---|------------------------|---------------------|-----|
|          |   |                        |                     |     |
| Semana 2 | ~ |                        | Dados do<br>usuário | Não |
| teste 😵  | * |                        | -                   | Não |
|          |   |                        |                     |     |
| Semana 3 | * |                        | Dados do<br>usuário | Não |
|          |   |                        |                     |     |
|          |   | Voltar Cancelar Execut | tar a restauração   |     |

Figura 17. Executar a restauração.

Uma mensagem confirmando que a restauração do becape foi efetuada aparecerá. Clique em **Continuar** para visualizar o conteúdo restaurado na sala.

| Discipli             | na B               |                  |                       |                            |
|----------------------|--------------------|------------------|-----------------------|----------------------------|
| Página inicial       | Meus cursos        | Teste_SEaD       | Restaurar             |                            |
| 1. Confirmar ► 2. Do | estino ► 3. Config | urações 🕨 4. Esq | uema 🕨 5. Revisar 🕨 6 | 3. Processar ► 7. Concluir |
|                      |                    |                  | Continuar             |                            |
|                      |                    | Figura 18. Co    | ntinuar.              |                            |

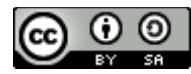

O Tutorial de Becape para Restauração de Sala – Moodle Versão 3 está licenciado com uma Licença <u>Creative Commons -</u> <u>Atribuição-Compartilhalgual 4.0 Internacional</u>.